# Desk Guide for NEW primary PROMISe<sup>™</sup> Users

## LIHEAP 'HOME' PAGE – PROMISe<sup>™</sup> LOG ON <u>http://liheap.dhs.pa.gov/</u> Click on highlighted link.

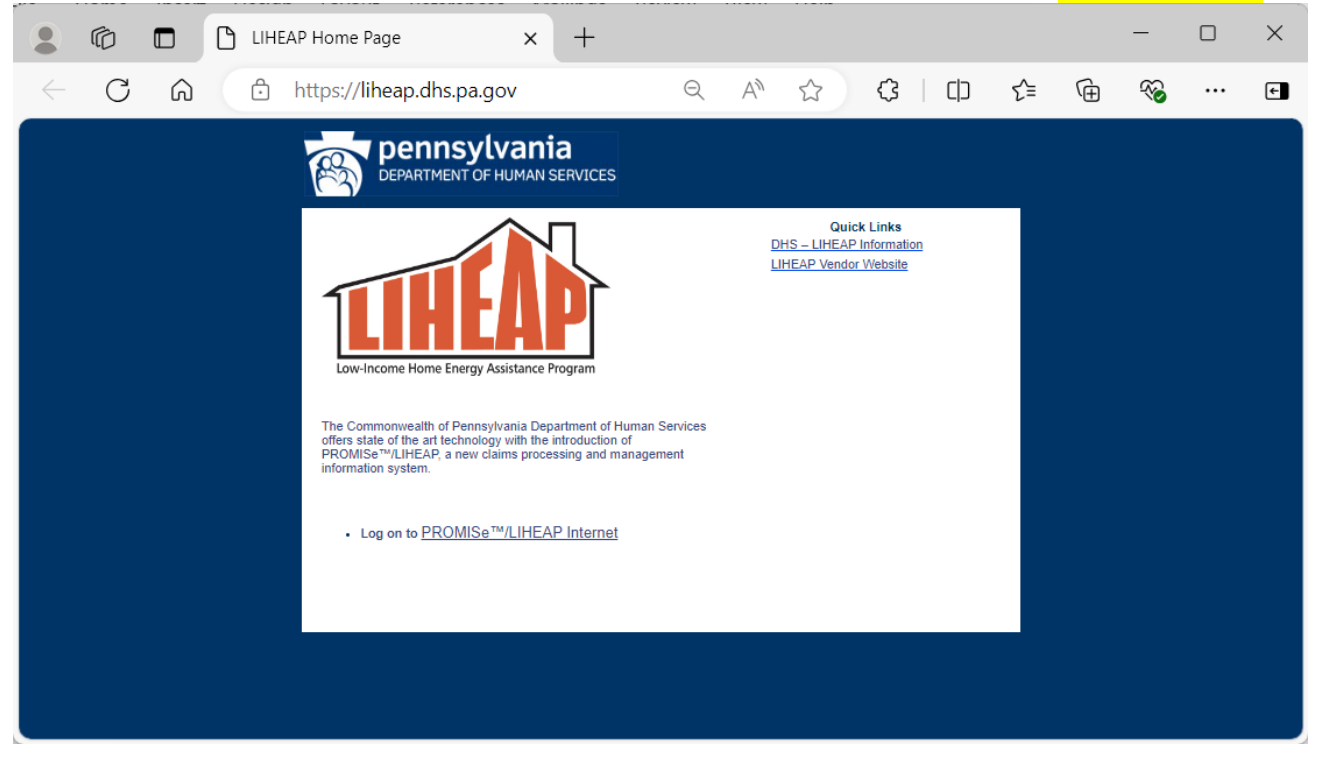

#### LIHEAP 'LOG ON' PAGE:

Message box contains important information. Log in at the bottom of this screen.

**New** primary PROMISe<sup>™</sup> Users must click 'Create your user account now' link to register as the vendor's primary user.

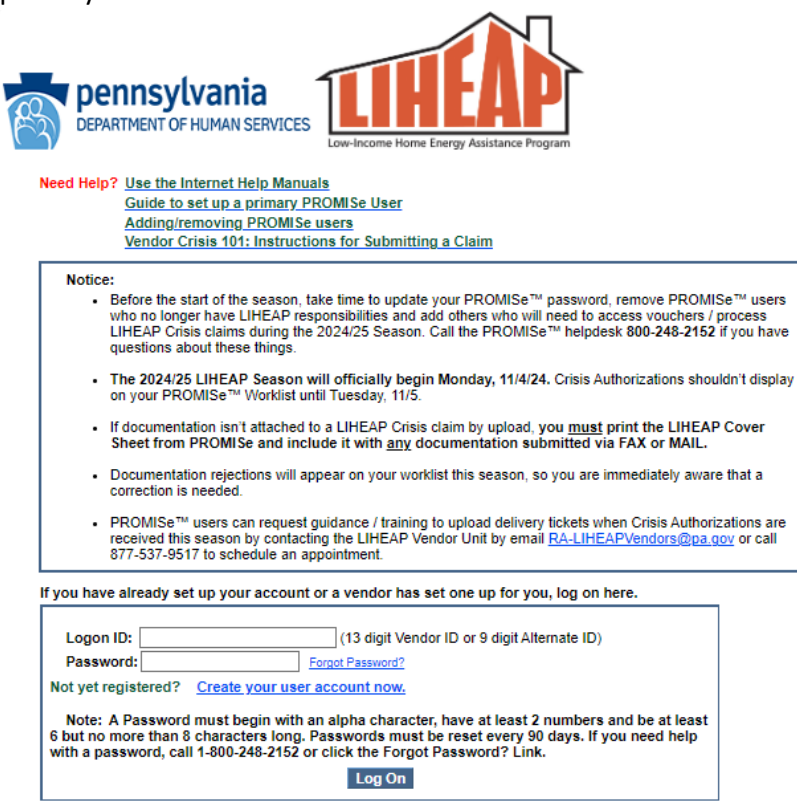

This site requires Microsoft EDGE for Claim Processing. System may not function correctly using Firefox, Google Chrome, or other Internet browsers.

### 'USER REGISTRATION' PAGE: Complete this screen to register as a new primary PROMISe<sup>™</sup> User.

|                                       | User Registration                                                                                 |
|---------------------------------------|---------------------------------------------------------------------------------------------------|
| Type of Access Required               | · Vendor                                                                                          |
| Vendor ID:                            | (13 digits required)                                                                              |
| E-mail Address:                       | (Example: vendor@fuelcompany.com                                                                  |
| Retype E-mail Address:                |                                                                                                   |
| Contact Person:                       |                                                                                                   |
| Phone Number:                         | (10 digits)                                                                                       |
| Enter a password:<br>Retype password: | to must enter the SSN or IDS FIN that is registered with your DHS Vander Number. This required to |
| validate your identity:               |                                                                                                   |
| SSN:                                  | (OR) IRS EIN:                                                                                     |
| Select a security question            | and provide an answer:                                                                            |
| Security Question:                    | What is your mother's maiden name? >>                                                             |
| Answer:                               |                                                                                                   |
|                                       | Submit Registration                                                                               |

After completing the User Registration form, click the **Submit Registration** button at the bottom of the screen. This will submit the form electronically. If all required information is present, you will be able to proceed to the Statement of Entitlement page to confirm that you have read and understand the disclaimers presented. This page must be signed and submitted before gaining access to the PROMISe<sup>TM</sup>/LIHEAP Web application.

**NOTE:** a vendor user ID is comprised of the nine-digit PROMIS $e^{M}$  vendor number plus a four-digit service location. Vendors with more than one service location may create more than one account.

#### **'STATEMENT OF ENTITLEMENT' PAGE:**

The Statement of Entitlement, also called the Web User Agreement, displays when you register for Internet access or upon your initial logon. You are required to sign the user agreement to use the Web site. If you do not sign and submit the agreement, you will be logged off the system and returned to the Logon window.

## **Statement of Entitlement – Continued:**

To accept the User Agreement, type your **full name** in the field and click the **Submit** button.

| PENNSYLVANIA DEPARTMENT OF HUMAN SERVICES<br>Statement of Entitlement                                                                                                    |  |  |
|----------------------------------------------------------------------------------------------------|--|--|
| By entering my full name in the space provided below and transmitting this form electronically, I state, I am the person whom I represent myself to be herein, and I affirm the information within this web application is complete and accurate and made subject to the penalties of 18 Pa.C.S. §4904 relating to unsworn falsification to authorities. In addition, I acknowledge that misstating my identity or assuming the identity of another person may subject me to misdemeanor or felony criminal penalties for identity theft pursuant to 18 Pa.C.S. §4120 or other sections of the Pennsylvania Crimes Code. |  |  |

This message will display after you click submit:

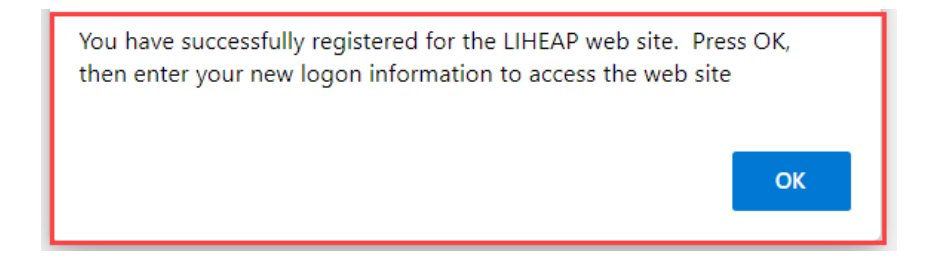

## **NEXT STEPS:**

- Log on using your credentials (13 digit Vendor ID & the password you selected).
- The PROMISe<sup>™</sup> User Manual, Section 2.2 describes how to set up a new PROMISe<sup>™</sup> User. The PROMISe<sup>™</sup> User Manual is accessed on the PROMISe<sup>™</sup> 'Log On' page.
- To **replace** a primary PROMISe<sup>™</sup> User, the NEW primary User must call the PROMISe<sup>™</sup> Helpline:
  - Identify yourself along with the 13 digit Vendor ID.
  - Provide your contact information.
  - State the reason for your call, such as Primary POC replacement needs password reset.
  - For authentication purposes, Users must provide the company's FEIN.
- The NEW primary user must then update the contact information within the 'Account Maintenance' page immediately following successful log in.

## PROMISe<sup>™</sup> Helpline for Password Reset: 1-800-248-2152